## 1、本地 web 登录方式

(1) 将 PC 连接到设备的 LAN 接口。

(2) 配置 PC 为自动获取 IP 地址(推荐)或手工配置 PC 的 IP 地址和 192.168.1.0/24 在同一网段。

(3) 检查 PC 的代理服务设置情况。如果当前 PC 使用代理服务器访问互联网,则首先必须 禁止代理服务。

(4) 运行 Web 浏览器。请在浏览器地址栏中输入 http://192.168.1.1(设备缺省的管理 IP 地址,登录后可修改)并回车。

(5) 如下图所示,在弹出的窗口上输入管理员用户名和密码(缺省均为 admin),点击<登录>按钮。首次登录设备后,系统会自动弹出"修改密码"页面。输入缺省密码、新密码,并确认新密码,点击<确定>按钮完成密码的修改。

| HBC    | - Jane | 修改密码                                                                                                    |                |           |
|--------|--------|----------------------------------------------------------------------------------------------------|----------------|-----------|
| UR7206 |        | 時當苦時內在安全以後,備设置一个通知以下於中的財產時;<br>后少需要包含10个学年。<br>至少包含4个下時的学年,且这是学育常常是少包含2番。<br>前若以下能的含年時中老成是時的用户者。但的学若中,且不能的含中文学若和问句。<br>考察察局。也含有出版地质的保护下次的考虑如此不中。 |                |           |
| ▲ 用户名  |        | 铁窗空码                                                                                                    |                | (3-63序符)  |
| 合 密码   | 0      | 新密码                                                                                                    |                | (10-63字符) |
|        |        | 密码输入                                                                                                    |                |           |
| 忘记密码?  |        | 密码提示                                                                                                    |                | (1-15999) |
| □记住用户名 | 登录     |                                                                                                    | <b>8</b> 2 877 | i.        |

## 2、恢复出厂

恢复出厂配置的方法有如下两种:

• 在设备 Web 管理页面的导航栏中选择"系统工具>配置管理",在"恢复出厂配置"页签中 点击<恢复出厂配置>按钮,在确认提示框中勾选"立即重启设备",点击<确定>按钮,完成恢 复出厂配置并重启设备。

• 按住设备前面板上的 RESET 按钮 10 秒钟左右, SYS 指示灯黄色快速闪烁(8Hz),设备将立刻恢复出厂配置并重新启动。

## 3、恢复密码

可通过设备前面板上的 RESET 按钮解决,具体方法如下:

• 恢复缺省 Web 登录密码(admin):按住 RESET 按钮 5 秒左右,SYS 指示灯黄色慢速闪烁(1Hz),此时设备密码将恢复成初始的登录密码 admin。

• 恢复出厂设置:按住 RESET 按钮 10 秒左右,SYS 指示灯黄色快速闪烁(8Hz),设备 将会重启,此时设备所有的配置将会清空。在未备份设备配置文件的情况下,请谨慎此方式。